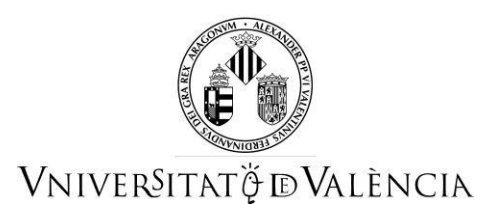

# AYUDA PARA ENVIAR POR ENTREU LA CAPACITACIÓN PARA EL TRABAJO CON ANIMALES EN EL LABORATORIO

### 1 ACCESO AL FORMULARIO

**NOTA:** La plataforma electrónica recomienda el uso de los navegadores siguientes por este orden de prioridad:

Google Chrome, Edge, Mozilla (Firefox). No se recomienda el uso de Internet Explorer.

Tenéis que acceder en la sede electrónica de la Universitat de València mediante el enlace siguiente:

https://webges.uv.es/uvEntreuWeb/menu.jsp?idtramite=EXPSOLP2U

Una vez en la página, tenéis que acceder a través de la opción «Usuario de la Universidad»

| Identifique's per a accedir a la sol·licitu<br>EXPSOLP2U - Registre electrònic | d                          | Els meus tràmits /<br>Lloc personal | Cercador<br>de tràmits |
|--------------------------------------------------------------------------------|----------------------------|-------------------------------------|------------------------|
|                                                                                | ▶ Usuari de la Universitat |                                     |                        |
|                                                                                | ▶ Usuari de la Seu         |                                     |                        |
|                                                                                | ▶ Sistema Cl@ve            |                                     |                        |

**NOTA:** Tenéis que saber que si abandonáis el proceso antes de acabar la gestión, esta no se quedará guardada. Por lo tanto, al acceder de nuevo hay que empezar desde el principio.

A continuación, tendréis que seguir los pasos siguientes:

### 2 RELLENAR EL TRAMITE

Para rellenar el tramite telemáticamente, una vez dentro del formulario veréis que aparecen 6 pestañas, las cuales describimos a continuación. Tendréis que seguir los pasos indicados a continuación:

#### **2.1 RGPD**

Tenéis que leer la información referida al Reglamento General de Protección de Datos (RGPD). En esta pestaña no es necesario rellenar ningún campo. Para pasar de página clicáis en el botón SIGUIENTE.

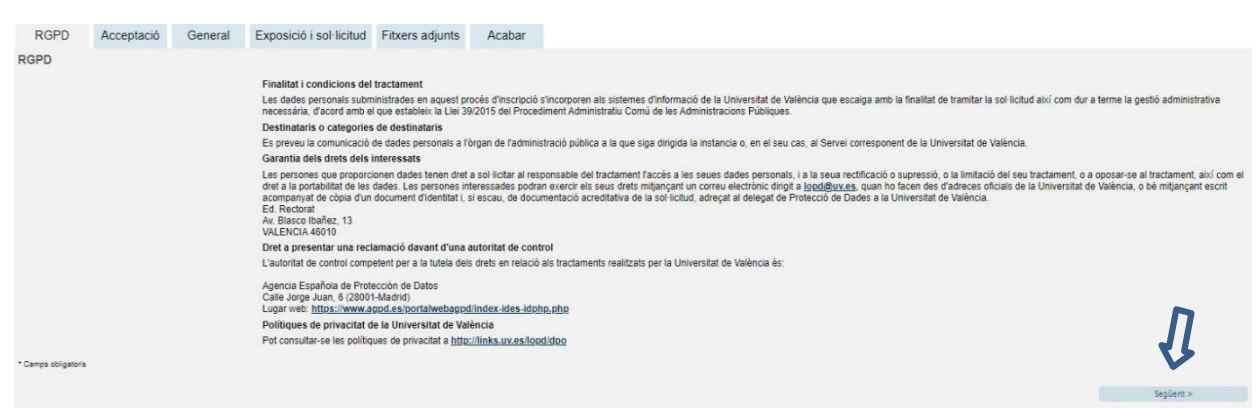

### 2.2 Aceptación

Aceptación de las condiciones generales en que la persona solicitante manifiesta que toda la información aportada en la solicitud es cierta y que bajo su responsabilidad afirma que cumple los requisitos establecidos.

Después de marcar la opción «Acepto las condiciones indicadas», hacéis clic en el botón SIGUIENTE.

| RGPD                                   | Acceptació         | General                                   | Exposició i sol·licitud                                                                                                    | Fitxers adjunts                                                                                           | Acabar                                                                                    |                                                                                                    |                                                                                                    |
|----------------------------------------|--------------------|-------------------------------------------|----------------------------------------------------------------------------------------------------|----------------------------------------------------------------------------------------------------|-------------------------------------------------------------------------------------------|----------------------------------------------------------------------------------------------------|----------------------------------------------------------------------------------------------------|
| Acceptació                             |                    |                                           |                                                                                                    |                                                                                                    |                                                                                           |                                                                                                    |                                                                                                    |
|                                        |                    | Aquest t<br>SEU ele<br>per regla          | ràmit EXPOSA/SOL·LICITA té (<br>ctrònica. El seu ús s'adequa a :<br>amentació interna relativa a pro                                  | com a finalitat la tramita<br>allò establert en la Llei<br>cediments administrati                         | ació de les sol·licit<br>39/2015, d'1 d'oct<br>us i administració                         | uds genèriques en format electrònic que no p<br>Jore, del procediment administratiu comú de l<br>electrònica, com pels protocols d'actuació, gu                                                       | recisen la utilització de models normalitzats existents en al<br>es administracions públiques, i a tot allò que li siga d'aplicaci<br>ies o manuals que es desenvolupen al efecte.                                                  |
|                                        |                    | Declare<br>en la no<br>moment<br>falsetat | expressament que tota la inforr<br>rmativa vigent per a l'exercici de<br>que s'hem requerisca, compro<br>de qualsevol document annexa | mació aportada en la p<br>el contigunt de la sol·lic<br>metent-me a mantindre<br>t determinarà la invalid | resent sol·licitud e<br>situd, que dispose<br>e el seu complimer<br>ació de la sol·licitu | s certa. Així mateix, manifeste, sota la meua r<br>de la documentació original que així ho acred<br>it durant el període de temps inherent al citat<br>d, sense prejudici de les responsabilitats pen | esponsabilitat, que cumplisc amb els requeriments establerts<br>ita i la pose a disposició d'aquesta Administració en el<br>exercici; quedant igualment advertit/da que la inexactitud o<br>als o administratives que puguen haver. |
| Accepte les con<br>• Camps obligatoris | dicions indicades* | 0                                         |                                                                                                    |                                                                                                    |                                                                                           |                                                                                                    | Į.                                                                                                    |
| < Anter                                | ior                |                                           |                                                                                                    |                                                                                                    |                                                                                           |                                                                                                    | Següent >                                                                                                    |

### 2.3 General

El sistema lleva a la pantalla siguiente de la pestaña general.

Es obligatorio llenar todos los datos que están marcadas con un asterisco (\*) en la pestaña «General».

Tipo de unidad: hay que seleccionar Servicios Universitarios y Servicios Centrales.

Órgano al cual se dirige: se tiene que elegir Centro de Formación e Innovación Educ. "Manuel Sanchis Guarner."

Tramitación deseada: se tiene que marcar: "Gestiones específicas de la unidad" y elegir la opción "Capacitación trabajo con animales".

| RGPD                    | Acceptació          | General Exposició i sol·licitud Fitzers adjunts Acabar                                                                 |
|-------------------------|---------------------|----------------------------------------------------------------------------------------------------|
| Internal                |                     |                                                                                                    |
| pus d'Uniter *          | 2                   | Servers aniversitient, generate I rentrate 👻 🛛 Birro hobits (Repart, pot amprar al routine particulor and) supportment |
| rgan al qual e          | a dirigeix."        | CENTRE PORMICIÓ E DIVICIALCIÓ EDUC: MARVAR, MANORE OJ +                                                                |
| hamitació desi          | Gede *              |                                                                                                    |
| (1997) (1997)<br>(1997) |                     | Case have replating on the server w                                                                                    |
| IF NE -                 |                     | 1985/SQP                                                                                                    |
| iom .                   |                     | H TELESA                                                                                                    |
| himer cognore           |                     | ROA                                                                                                    |
| lagon cognum            |                     | EMBCAA                                                                                                    |
|                         |                     | Adrepa                                                                                                    |
| Carter*                 |                     |                                                                                                    |
| Kimers*                 |                     |                                                                                                    |
| Provincia               |                     | •                                                                                                    |
| Ancipi                  |                     | ·                                                                                                    |
| Codi postal *           |                     |                                                                                                    |
|                         |                     | Cades de contacte                                                                                                    |
| laiete*                 |                     |                                                                                                    |
| Adreça electron         | 98. <sup>5</sup> .0 |                                                                                                    |
|                         |                     | Informatio additional                                                                                                  |
| Excess Acres            |                     |                                                                                                    |

# 2.4 Exposición y solicitud:

| RGPD                | Acceptació | General  | Exposició i sol·licitud  | Fitzers adjunts | Acabar   |            |    |             |
|---------------------|------------|----------|--------------------------|-----------------|----------|------------|----|-------------|
| Exposició i so      | ol·licitud | oonorar  |                          | There adjunte   | / toubui |            |    |             |
| Fets i raons*       |            | P        | Presentación             | de la cap       | acitacio | ón para el |    |             |
|                     |            | t        | rabajo con a             | nimales         |          |            | a  |             |
| Sol·licita*         |            | Longilos | a mexima resant. (Oou )  |                 |          |            |    |             |
| * Camps obligatoris | or         | Longitud | d màxima restant: 1500 j |                 |          |            | .đ | Servicent > |
|                     |            |          |                          |                 |          |            |    | ooguunt.    |

A continuación, clicáis clic en el botón SIGUIENTE

### 2.5 Ficheros adjuntos

En esta pestaña tenéis que adjuntar la actual capacitación vigente.

| RGPD                | Acceptació                  | General                                                                  | Exposició i sol·licitud                                                                                | Fitxers adjunts                                                               | Acabar                                                                   |                                                                                  |
|---------------------|-----------------------------|--------------------------------------------------------------------------|----------------------------------------------------------------------------------------------------|-------------------------------------------------------------------------------|--------------------------------------------------------------------------|----------------------------------------------------------------------------------|
| Fitxers adjunt      | 5                           |                                                                          |                                                                                                    |                                                                               |                                                                          |                                                                                  |
|                     | Mitj<br>fitxe<br>Tar<br>Rej | ançant el botó E)<br>er per apartat hau<br>nbé pot recupera<br>positori. | xaminar adjunteu aquells docu<br>Irà de fusionar-los prèviament<br>r fitxers que s'han utilitzat previ | iments que es desitger<br>(mitjançant eines zip, r<br>iament a La Seu Electri | n a la sol·licitud. En<br>ar o similars). La gr<br>ònica e incorporar-lo | els casos que haja d'ad<br>andaria màxima per arxi<br>os a aquesta sol·licitud r |
| Fitxer adjunt       | 0                           | Examinar No                                                              | o se ha seleccionado ningún ar                                                                         | chivo. Repositor                                                              | i <b>?</b>                                                               |                                                                                  |
| Fitxer adjunt       | 1                           | Examinar No                                                              | o se ha seleccionado ningún ar                                                                         | chivo. Repositor                                                              | 1 ?                                                                      |                                                                                  |
| Fitxer adjunt       |                             | Examinar No                                                              | o se ha seleccionado ningún ar                                                                         | chivo. Repositor                                                              | i <b>?</b>                                                               |                                                                                  |
| Fitxer adjunt       |                             | Evaminar No                                                              | a co ha coloccionado pingún ar                                                                         | china Papacita                                                                | ?                                                                        |                                                                                  |
| Fitxer adjunt       |                             | Examinid IV                                                              | o se na seleccionado miligun al                                                                        | cinio.                                                                        | 2                                                                        |                                                                                  |
| * Camps obligatoris |                             | Examinar No                                                              | o se ha seleccionado ningún ar                                                                         | chivo. Repositor                                                              | •                                                                        |                                                                                  |
| < Anterior          |                             |                                                                          |                                                                                                    |                                                                               |                                                                          |                                                                                  |

### 2.6 Acabar

En la sexta pestaña, el sistema lleva a «Acabar»:

- Hay que aceptar las notificaciones electrónicas para poder finalizar el proceso correctamente haciendo clic en ⊠ SÍ.
- También hay que llenar el campo «E-mail para aviso de puesta a disposición de notificaciones» para poder recibir las notificaciones electrónicas. Tiene que ser el mismo que se puso cuando se hizo el registro por primera vez en la Sede.
- Después, se tiene que clicar en el botón ENVIAR.

| RGPD                                    | Acceptació                    | General    | Exposició i sol·licitud | Fitxers adjunts | Acabar |
|-----------------------------------------|-------------------------------|------------|-------------------------|-----------------|--------|
|                                         |                               |            |                         |                 |        |
| Accepta notificad                       | cions telemàtiques            | ?*si ● № ○ |                         |                 |        |
| E-mail per a avís<br>disposició de noti | s de posada a<br>ficacions: * |            |                         |                 |        |
|                                         |                               |            |                         |                 |        |
|                                         |                               |            |                         |                 |        |
|                                         |                               |            | Enviar                  |                 |        |
|                                         |                               |            |                         |                 |        |
|                                         |                               |            |                         |                 |        |
| < Anterior                              |                               |            |                         |                 |        |

Después de clicar en el botón ENVIAR, se accede a la pantalla siguiente:

En esta pestaña hay que clicar en el botón **ENVIAR**. Si está todo correcto, el sistema lo dirá; si hay algún error, aparecerán los campos que hay que modificar en la parte superior izquierda de la pantalla (en color rojo).

| Cor                                                                                                    | n desitgeu accedir-hi?                                                                                                    | Dades<br>personals           | Historial<br>d'expedients | Notificacions I | Documents | Portafirmes            | Rebuts            | Anotacions           | L X        |  |
|----------------------------------------------------------------------------------------------------|----------------------------------------------------------------------------------------------------|------------------------------|---------------------------|-----------------|-----------|------------------------|-------------------|----------------------|------------|--|
| UNIVERSITAT                                                                                                    | Exposa/Sol·licita                                                                                                    |                              |                           |                 |           |                        |                   |                      |            |  |
| AEI camp <b>Tramitació desitjada</b><br>AEI camp Fats i raons és obligatori <u>Anar</u><br>AEI camp Sol·licita és obligatori <u>Anar al</u><br>AEI camp E-mail per a avís de posada a                                                                               | és obligatori <u>Anar al camp</u><br>al camp<br><u>camp</u><br>disposició de notificacions és obligatori <u>Ana</u>                                                                         | ir al camp                   |                           |                 |           |                        |                   |                      |            |  |
| AEI camp de>Tramitació desilidad «D><br>AEI camp dei raons és obligatori Anar<br>AEI camp Sel·licita és obligatori Anar al<br>AEI camp Sel·licita és obligatori Anar al<br>AEI camp E-mail per a avís de posada a                                                   | ás obligatori <u>Anar al camp</u><br>al camp<br>camp<br>disposició de notificacions és obligatori <u>Ana</u><br>neral Exposició Locutator Fitxe                                             | r al camp<br>rs adjunts Acab | ar                        |                 |           |                        |                   |                      |            |  |
| AEI camp de transitad destrigas (PD)<br>El camp fei trans és obligatori Age<br>AEI camp Sol triate és obligatori Age al<br>El camp Sol triate és obligatori Age al<br>El camp Sol triate és obligatori Age al<br>RCPD companiació Ge<br>General<br>Tipus d'Unitat * | és cellapatri <u>Aura el camp</u><br>Lamp<br>camp<br>disposició de notificacions és obligatori <u>Ana</u><br>neral <u>Exnosició Los Envor</u> Fitxo<br>Servis universitaris i Services Cent | r al camp<br>rs adjunts Acab | har                       |                 | s         | ši no troba l'òrgan, p | ot emprar el nosi | re cercador amb sugg | periments: |  |

Para modificar los errores, tenéis que ir a las pestañas correspondientes y realizar las modificaciones señaladas. Una vez acabadas las correcciones, tenéis que volver a la pestaña de acabar, seguir las indicaciones anteriores y volver a clicar en el botón **ENVIAR**.

### 2.7 Finalizar

Cuando esté todo correcto aparecerá esta página.

| La vo                                                                                                    | stra sol·licitud s'ha processat corre                                                                                                    | ectament.                                                                                                    |
|----------------------------------------------------------------------------------------------------|----------------------------------------------------------------------------------------------------|----------------------------------------------------------------------------------------------------|
| Identificador de la sol·licitud:                                                                                                    | Data i hora: 25/02/2021 13:39:30<br>Núm. registre: 149                                                                                                    | Codi de verificació:                                                                                                    |
| Per a imprimir la sol·licitud, premeu sobre e<br>Si no disposeu d'impressora en aquest mor                                                                                                    | l botó O <i>btenir document.</i><br>ment, guardeu el document PDF generat i imprimiu-lo i                                                                                                    | més tard.                                                                                                    |
| Preneu nota de l'identificador de la sol·licitur<br>En cas que hi hagi qualsevol problema pode<br><u>seus tràmits</u> per comunicar-lo o com últim m<br>en ambdós casos el identificador de la sol·l<br>l'usuari' tindran més prioritat que aquelles q | 1.<br>eu utilitzar el formulari d'atenció a l'usuari denominat <u>In</u><br>ecurs i en cas que no funcioni la plataforma es pot env<br>citud. Com a regla general les incidències o dubtes qu<br>ue ens arriben per correu electrònic. | cidêncies técniques y dubters de ENTREU y els<br>viar un correu electrònic a <u>smtreu@uvves</u> indicant<br>ue introdueixi a través del formulari de 'atenció a |
| El codi de verificació li permetrà recuperar el<br>'identificador de la sol·licitud.                                                                                                    | document. <u>pantalla per a obtenir el document gener</u>                                                                                                    | at a partir del codi de verificació i de                                                                                                    |
|                                                                                                    |                                                                                                    |                                                                                                    |

Es importante clicar en el botón **Obtener documento** para abrir y guardar el documento PDF de vuestro tramite.

A este documento se le asigna un **identificador numérico** (ID) que será el que tendréis que indicar si necesitáis comunicar alguna incidencia en el procedimiento.

| WNIVERSITAT                                                                                                    |                      | Identificador numérico (II            |  |  |
|----------------------------------------------------------------------------------------------------|----------------------|---------------------------------------|--|--|
| D VALÈNCIA                                                                                                    | EXPOSA/SOL·LICITA    | Cod. Verificació / Cód. Verificación: |  |  |
| Contract Contract Con | EXPONE/SOLICITA      | http://entreu.uv.es/                  |  |  |
| Órnan nestor / Órnano nestor:                                                                                                    |                      |                                       |  |  |
| Secretaria General                                                                                                    |                      | Núm, registre / Nº registro: 149      |  |  |
| A ACCEPTACIÓ / ACEPTACIÓN<br>ACCEPTE LES CONDICIONS INDICADES / ACEPTO LAS O<br>SI                                                                                                    | ONDICIONES INDICADAS | Núm, registre / Nº registro: 149      |  |  |
| A ACCEPTACIÓ / ACEPTACIÓN<br>ACCEPTE LES CONDICIONS INDICADES / ACEPTO LAS O<br>Si                                                                                                    | ONDICIONES INDICADAS | Núm, registre / Nº registro: 149      |  |  |

Por último, se puede clicar en el botón **FINALIZAR E IR A MI LUGAR PERSONAL** donde, en cualquier momento, podréis visualizar el tramite y obtener una copia mediante el icono **justificante** del documento **PDF**, que se puede guardar o imprimir.

| ETLOWIS PO P M | E VILLING EXTENS                                    |          |                         |            | ADDITION DISTRICT | Designation of the | 5 O           |               |          |                    |        |
|----------------|-----------------------------------------------------|----------|-------------------------|------------|-------------------|--------------------|---------------|---------------|----------|--------------------|--------|
| eu elect       | rònica                                              | JV       | Vniveršita<br>idģValènc | Т<br>IA    |                   |                    |               |               | E        | <b>≣</b> MENÚ      |        |
|                | B                                                   | U        | Historial               | Notifica   | cons Docume       | es Portato         | Hes           | Rebuts        | Anotacio | om b               | >      |
|                | de trikmes                                          | personal | a d'expedient           | <b>2</b> 0 |                   |                    |               |               |          |                    |        |
| Mostrar        | de tramés<br>20 🕞 sol ichuds per páge<br>Descripció | personal | s d'expedient           | Data       | • Sol-licitu      | d 0 f              | -<br>-<br>ase | o Justificant | Resol.   | Cercar:<br>Data de | Accion |

2.8 Para ver los detalles de vuestro tramite, en la misma pantalla tenéis que seleccionar dentro de la pestaña ACCIONES, «Ver detalles»

8

|                  | Corcador<br>de trámits                | Dades<br>personals | Historial<br>d'expedients | Notifica | oons Documen  | ts Portatemes      | Rebuts        | Anotacion | Ê,×                 |           |
|------------------|---------------------------------------|--------------------|---------------------------|----------|---------------|--------------------|---------------|-----------|---------------------|-----------|
|                  | Mostrar 20 🕞 sol licitude per pilgina |                    |                           |          |               |                    |               | Ce        | car:                |           |
|                  | Descripció                            |                    |                           | Data     | Sol-licitu    | d 0 Fase           | o Justificant | Resol.    | Data de<br>Resol. 0 | Accions   |
|                  |                                       |                    |                           |          |               |                    |               |           |                     | Acciona   |
|                  |                                       |                    |                           |          |               |                    |               |           | An                  | nexar     |
| iposa/Sol licita |                                       |                    |                           | 10:49    | UV-EXPSOLP2U- | 1530287 Iniciación | 5             |           | Vaur                | e details |

### RESOLUCIÓN DE INCIDENCIAS RELLENANDO EL FORMULARIO ELECTRÓNICO

Ante cualquier incidencia o duda a la hora de rellenar la solicitud, podéis contactar con la Universitat de València.

- Si se trata de una **incidencia técnica**, relacionada con la tramitación electrónica de la solicitud, se puede solicitar ayuda técnica en el correo institucional: entreu@uv.es.

100